## Setting Up an Agent Team

Agent Teams are a part of most brokerages! Follow the steps below and learn how to set up an Agent Team!

## Setting up an Agent Team

- 1. From your Roster Select Manage Office from the menu on the left (Circled below in Red).
- 2. Select Agent Teams (Circled below in Blue).

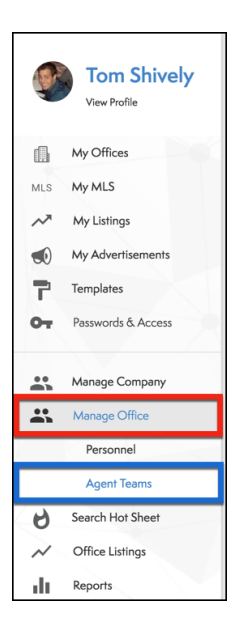

3. Select the Create Team button in the top right corner.

| ۲                        | Tom Shively<br>View Profile                                                                 | Teams Created By Me              |
|--------------------------|---------------------------------------------------------------------------------------------|----------------------------------|
| MLS<br>~~<br>©<br>7<br>0 | My Offices<br>My MLS<br>My Listings<br>My Advertisements<br>Templates<br>Passwords & Access | Tom and Daniel's Awesome<br>Team |
|                          | Manage Company                                                                              |                                  |
|                          | Manage Office                                                                               |                                  |
|                          | Personnel                                                                                   |                                  |
|                          | Agent Teams                                                                                 |                                  |
| 6                        | Search Hot Sheet                                                                            |                                  |
| ~                        | Office Listings                                                                             |                                  |
| ф                        | Reports                                                                                     |                                  |

- 4. Enter your Team Name (Circled below).
- 5. Select Create (See red arrow).

| Crea | ite Agent Team                             | Cancel Create |  |
|------|--------------------------------------------|---------------|--|
| Тт   | Tom and Daniel's Awesome Team<br>Team Name | 29/50         |  |
|      |                                            |               |  |
|      |                                            |               |  |
|      |                                            |               |  |

6. From here you can enter in all your team information.

| Tom and Daniel's Awesome Team                                       | 1 |
|---------------------------------------------------------------------|---|
| a                                                                   |   |
| <b>d</b> 30.555-8673                                                |   |
| tele@tsams.com<br>℃                                                 |   |
| B<br>This is the greatest team of all time.                         |   |
| Last Edited By: Tom Shvely on 17 Nox, 2017<br>Created: 17 Nov, 2017 |   |

- a. Your team members.
  - i. NOTE: You can add and remove team members. Please see Agent Teams: How to Add new Team Members.
- b. Team Photo: Enter your Team photo here.
- c. Team Logo. Enter your Team logo here.
- d. Team information. Enter your Team info, such as contact phone numbers and emails, here.
  - i. To edit your Team info, select the pencil icon in the top right corner.
- e. Team description: Enter a detailed description of your team here.